# AMESim 기초 Quarter Car Modeling

Computational Design Laboratory Department of Automotive Engineering Hanyang University, Seoul, Korea

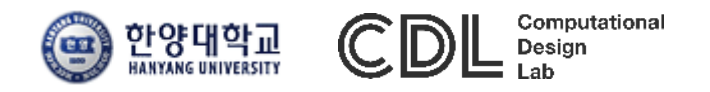

Copyright © 2016 Computational Design Lab. All rights reserved.

### CONTENTS

- Overview
- AMESim Environment
- Signal, Control
- Mechanical Basics
- Electrical Basics
- Quarter Car Model
- Case Study
- Assignment

#### **OVERVIEW**

- **AMESim : Advanced Modeling Environment for Simulations** 
  - Integrated simulation platform for multi-domain mechatronic systems simulation
  - Powerful and user-friendly platform for modeling and analysis
  - Assess functional performance of intelligent, mechatronic systems beginning in early development stages
  - Provide physical domain libraries for fluids, thermodynamics, electrics, electromechanical, mechanics and signal processing
  - Video : <u>AMESim Overview</u>

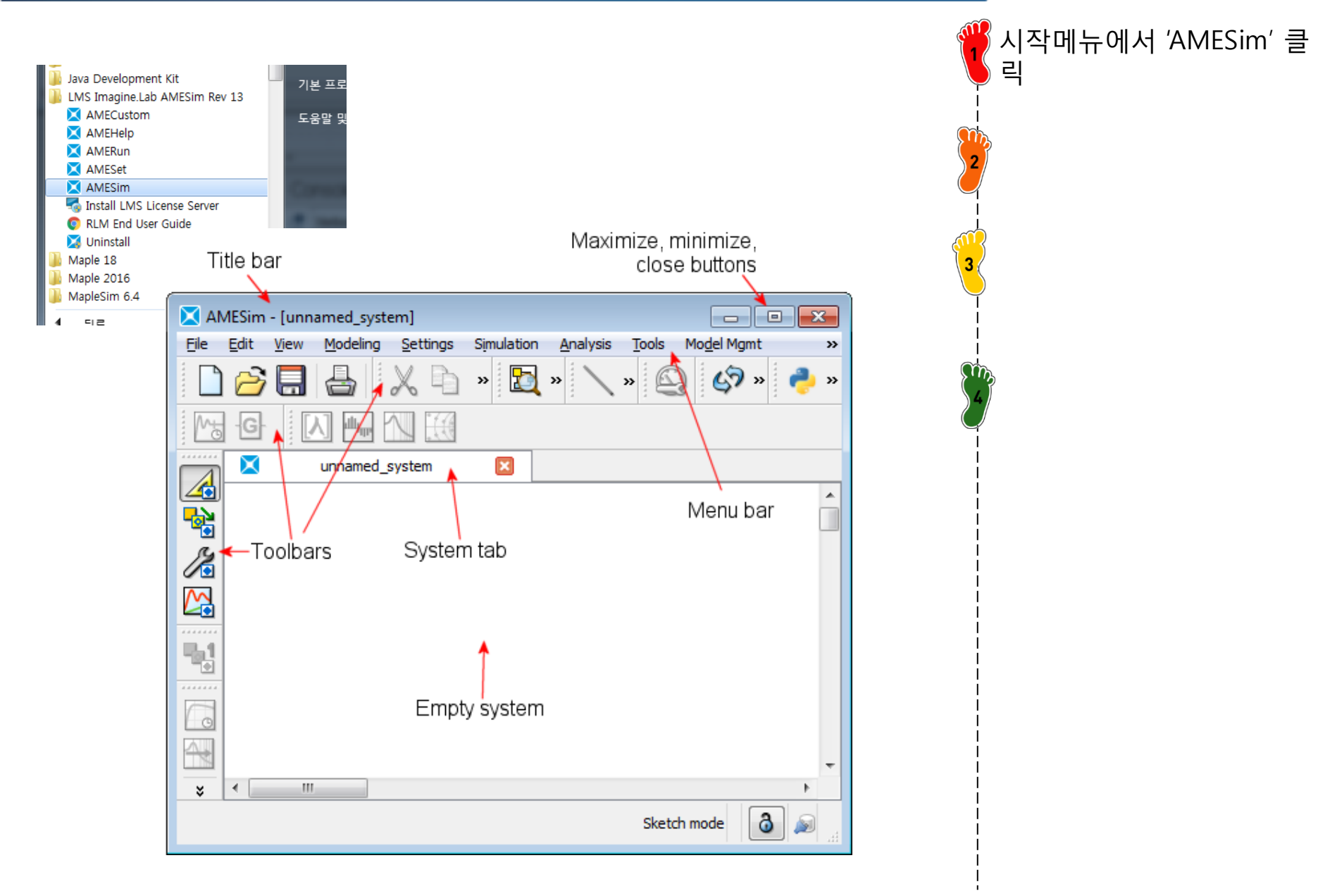

#### The File toolbar

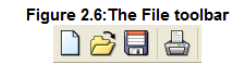

The Modes toolbar

The File toolbar gives you access to four basic functions

|        | Start a new system in order to build a sketch.                |
|--------|---------------------------------------------------------------|
| $\geq$ | Open an existing system in order to modify or to complete it. |
|        | Save your system.                                             |
|        | Print your system                                             |

Figure 2.8: The Modes Toolbar

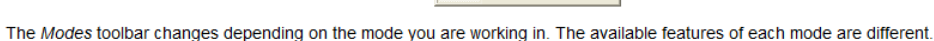

|   | In <i>Sketch</i> mode, you can build your sketch using the components that are available in the categories. The categories are displayed in a vertical toolbar on the left of the main window of AMESim.                   |
|---|----------------------------------------------------------------------------------------------------|
|   | In <i>Submodel</i> mode, you can choose the submodels you want to attach to each component.                                                                                                    |
| K | In <i>Parameter</i> mode, you can set the parameters of the submodels.<br>You can save the parameters from one submodel to use them for<br>another submodel. In this case, AMESim will load only the common<br>parameters. |
|   | Simulation mode enables you to run a simulation and to analyze the results of the simulation.                                                                                                    |

#### The Edit toolbar

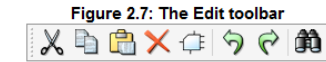

| ×        | The <i>Cut</i> button allows you to cut the selected objects and to copy<br>them into the current system, into another one or into an auxiliary<br>system.       |
|----------|----------------------------------------------------------------------------------------------------|
| <b>B</b> | The <i>Copy</i> button allows you to copy the selected objects to paste them into the current system or into another one.                                        |
| <u>C</u> | The Paste button allows you to paste the objects you have cut or<br>copied in the current system or into another one.                                            |
| ×        | The <i>Delete</i> button allows you to delete the selected objects. Be careful with this option, you cannot recuperate deleted objects.                          |
| ¢        | The Create supercomponent button allows you to copy the selected<br>objects to an Auxiliary system window in which you can create a<br>supercomponent from them. |
| <b>S</b> | The Undo button allows you to undo the last action performed.                                                                                                    |
| R        | The Redo button allows you to repeat the last action performed.                                                                                                  |
| ñ        | The <i>Find</i> button opens the Find dialog box with which you can search for a component in the sketch.                                                        |

#### The Simulation toolbar

Figure 2.9: The Simulation toolbar

The Simulation toolbar gives you access to the options you require for running a simulation and analyzing the results.

|          | The Temporal Analysis button is selected by default.                                                                                                    |
|----------|----------------------------------------------------------------------------------------------------|
| 4        | The <i>Linear Analysis</i> button enables a new toolbar to set up the linear analysis process.                                                                                                    |
| <u> </u> | Run Parameters displays a dialog box in which you can set the<br>parameters of the simulation.                                                                                                    |
| <b>E</b> | Click on this button to start the simulation run. At the end of the simulation, a window displays the details of the run. This information is important if you need to find out why a simulation has failed. |
| <b>£</b> | The Stop button stops a running simulation.                                                                                                    |

#### The standard library

AMESim is delivered with a standard library consisting of three categories:

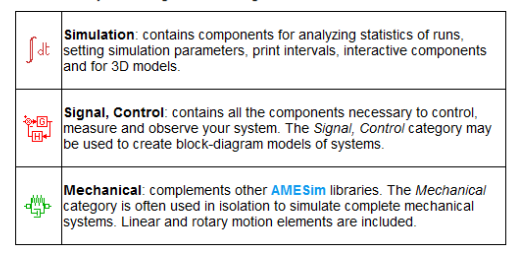

#### The extra libraries

You can complete the basic application with the following categories. The categories are available in the menu **Modeling > Category path** list. When the *Path List* dialog box opens, you can select the categories you want to add to the path list from the available category list. Then the category bar is updated and displays the available categories. You can display the category bar on the right, on the left or on the top of the AMESim interface at your convenience.

You will find further details in the user manual of each category.

| ****             | Air Conditioning: used to model steady state and dynamic<br>behavior of air conditioning systems.                                                                                              |
|------------------|----------------------------------------------------------------------------------------------------|
| 4                | Aeronautics and Space: used to provide flight mission definition,<br>atmosphere models, sensors and power generation models for<br>assessing system performance in realistic conditions.       |
| <b>0</b><br>3333 | Aircraft Electrics: used to model aerospace electrical systems.                                                                                                    |
|                  | Aircraft Fuel System: a basic set of components dedicated to fuel<br>system applications.                                                                                                    |
| eer<br>⊡©        | Automotive Electrics: used to model automotive electrical<br>components.                                                                                                    |
| Ĩ                | Cam and Followers: used to model cams and followers.                                                                                                    |
| rfd<br>1D        | CFD1D: used to simulate gas flows in pipes and networks.                                                                                                    |
| ÷8Ē              | Cooling System: allows you to combine models for the cooling<br>system, lubrication system, and exhaust system to study the<br>complete thermal behavior of an engine.                         |
| M J<br>t S       | Discrete Partitioning: used to divide big hydraulic systems into<br>smaller sub-systems. This makes it possible to run a simulation as<br>a form of co-simulation, improving simulation times. |
| <b>1</b>         | Electric Motors and Drive: used to model electric parts of the car<br>which replace mechanical and hydraulic actuation.                                                                        |
|                  | Electrical Storage: contains detailed dynamic models of electric<br>storage systems, enabling the representation of high frequency<br>phenomena.                                               |
| €                | Electrical Basics: contains the elements that cover basic needs for electrical components.                                                                                                    |
| ₩                | Electrical Static Conversion: contains the elements that cover<br>power electronics components for electrical motors.                                                                          |
| 1                |                                                                                                    |

| T.                   | IFP Exhaust: used to model exhaust systems, and study fuel<br>consumption and emissions of vehicles.                                                                                                    |
|----------------------|----------------------------------------------------------------------------------------------------|
|                      | <b>Moist Air</b> : contains a set of thermal-pneumatic and thermal-<br>hydraulic components for modeling systems dealing with moist air.                                                                             |
| ţ,                   | Planar Mechanical: used to model dynamics of bodies in two dimensions.                                                                                                    |
| Ð                    | Pneumatic: contains component level models to model large networks, and basic elements to design complex pneumatic components.                                                                                       |
|                      | Pneumatic Component Design: contains the basic building<br>blocks of any pneumatic-mechanical system. The interpretation of<br>the model layout is very easy and intuitive.                                          |
|                      | <b>Powertrain</b> : used to model systems such as driveline or complete manual, automatic or specialized gearboxes, including vibration and loss effects.                                                            |
| 유<br><u>특수전</u><br>명 | Thermal: used to model traditional heat transfer modes between solid materials and to study the thermal evolution in these solids when submitted to different kinds of heat sources.                                 |
| ŧ¢                   | Thermal Hydraulic: used to model thermal phenomena in liquids<br>and to study the thermal evolution in these liquids when submitted<br>to different kinds of heat sources and power sources.                         |
| ¢¢                   | Thermal Hydraulic Component Design: used to study the pressure levels, the flow rates distribution, the temperatures and the flow rates evolution in the system.                                                     |
|                      | Two-Phase Flow: used for modeling thermo-hydraulic systems where there is a change of phase (liquid-vapor).                                                                                                    |
|                      | Vehicle Dynamics: is dedicated to ECU design, testing,<br>robustness and fault diagnostics, ride and handling, behavior<br>related to steering systems, behavior related to braking, and pre-<br>sizing of vehicles. |
| icar                 | Vehicle Dynamics iCAR: is dedicated to chassis and subsystem<br>specification, design and validation.                                                                                                    |

| Library Tree       |                              |                |         |                                 |            | 8      | × |  |
|--------------------|------------------------------|----------------|---------|---------------------------------|------------|--------|---|--|
| Search:            |                              |                |         |                                 | $\times$   | More > |   |  |
| Name               |                              |                |         | Description                     |            |        | - |  |
| 👂 🔂 Favo           | rites                        |                |         |                                 |            |        | = |  |
| ⊳ ∫ª Simu          | lation                       |                |         |                                 |            |        |   |  |
| ▷ I Ports          | s                            |                |         |                                 |            |        |   |  |
| 👂 🍄 Mech           | nanical                      |                |         |                                 |            |        |   |  |
| ▷ ‡ Ther           | mal                          |                |         |                                 |            |        |   |  |
| 🛛 Þ 😿 Pneu         | imatic Compo                 | onent Design   |         |                                 |            |        |   |  |
| 👂 🗘 Ther           | mal Hydrauli                 | 5              |         |                                 |            |        |   |  |
| 🕨 🏥 Ther           | mal Hydrauli                 | : Resistance   |         |                                 |            |        |   |  |
| ⊳ <sup>O</sup> myc | ustom categ                  | ory            |         |                                 |            |        |   |  |
| 🛛 🕅 🔣 Hydr         | aulic Compo                  | nent Design    |         |                                 |            |        |   |  |
| 🔺 🍨 Hydr           | aulic                        |                |         |                                 |            |        |   |  |
|                    | All                          |                |         |                                 |            |        |   |  |
|                    | 실 elementa                   | ryhydraulicpro | ops     | general hydraulic properties    |            |        |   |  |
| (                  | 🎒 drophydi                   | aulicprops     |         | drop hydraulic properties       |            |        |   |  |
| +                  | 📧 fluidprop                  | s              |         | fluid properties calculations   |            |        |   |  |
|                    | 🔤 fluidprop                  | _sign          |         | fluid properties calculations   |            |        |   |  |
|                    | 🧐 hosedata                   | a01            |         | data for complex hydraulic pi   |            |        |   |  |
| -                  | <ul> <li>hydrnode</li> </ul> | e2             |         | 2 ports hydraulic node          |            |        |   |  |
| -                  | <ul> <li>hydrnode</li> </ul> | e2b            |         | 2 ports hydraulic node (altern. |            |        |   |  |
| -                  | 🕂 hydrnod                    | 23             |         | 3 ports hydra                   | aulic node |        | Ŧ |  |
| Library Items      |                              |                |         |                                 |            | 5      | × |  |
|                    |                              |                |         |                                 |            |        |   |  |
| 🧀                  |                              |                |         |                                 |            | ſ      | ^ |  |
|                    | All                          | Sources,       | Fluids, | Frictions,                      | CFD-1D     | , l    |   |  |
|                    |                              | Sensors        | Node    | Hoses                           | Lines, Jun | ı      | - |  |
| ,                  |                              |                |         |                                 |            |        | _ |  |

| Library T | ree                      |
|-----------|--------------------------|
| Search:   |                          |
| Name      |                          |
| ▷ 🏠       | Favorites                |
| 4 Jat     | Simulation               |
| 13 K      | III. runstats            |
|           | V sim_params!            |
|           | et ime_increment_icon    |
|           | time_increment_icon2     |
|           | -ende                    |
|           | schiptinteractive        |
|           | super_enable             |
|           | 👍 reset_outport_signal   |
|           | reset_outport_mechanical |
|           | dynamic_switch_select    |
|           | 🕑 externinput            |
|           | Click to collapse        |
| ⊳₽₽₽      | Ports node               |
| ⊳⊲∰⊳      | Mechanical               |
| Þ 🛱       | Signal, Control          |

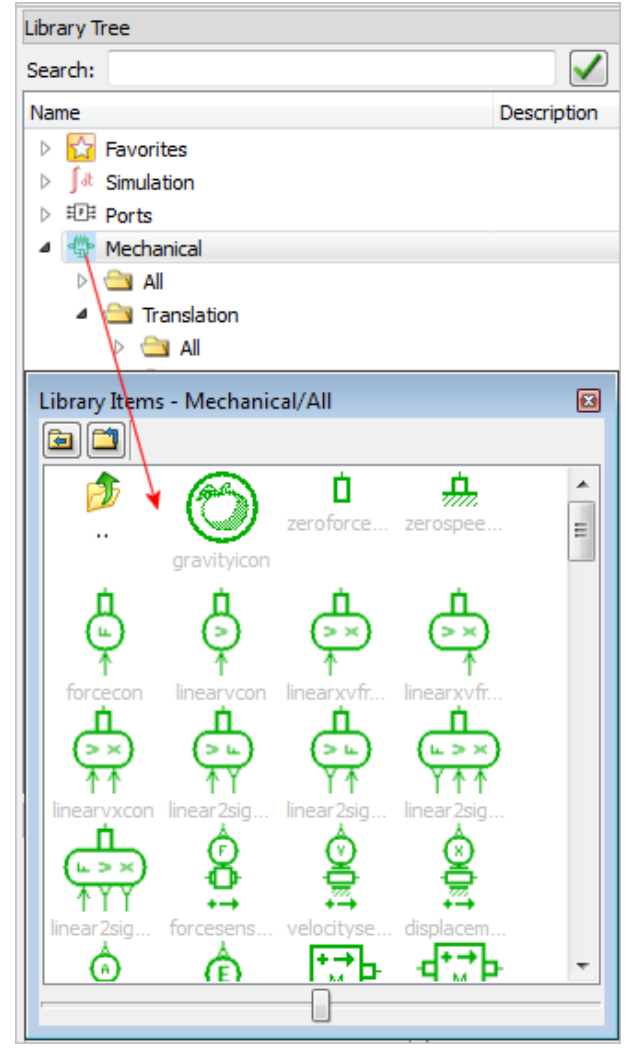

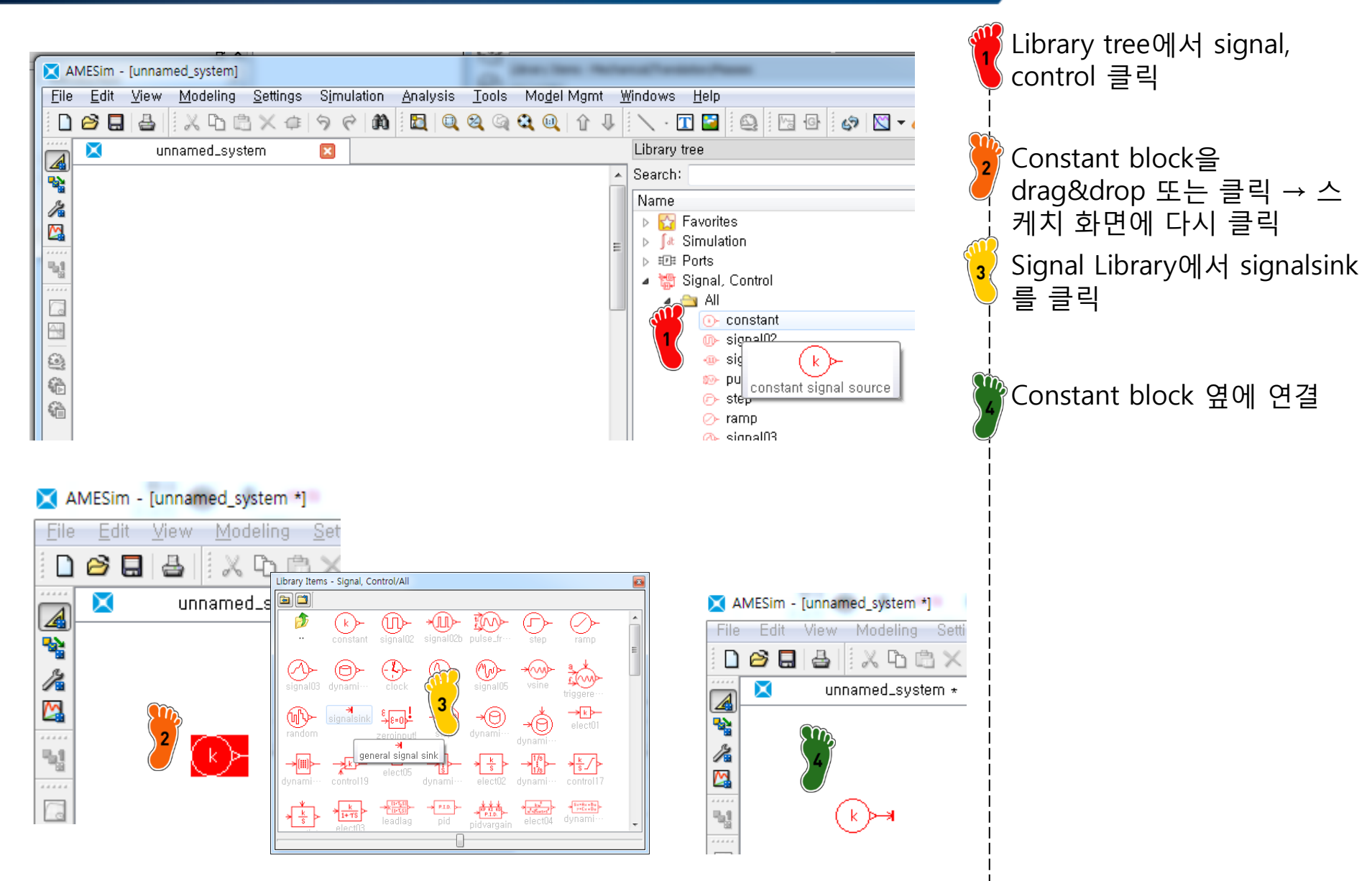

#### 왼쪽 simulation mode 클릭 X AMESim - [E:₩AMESim\_works<sup>1</sup> View Modeling File ? X X System Compilation - [dd] XDD 2 4 파일 저장화면 생성 시, 저 X dd.ame \* ⊿ 장 후 System Compiliation Details Messages ₽ 완료 확인 Creating a simulation program for your system. /2 Number of states: Start a simulation 클릭 Explicits: 0 Declared implicits: 0 Generated implicits: 0 Debug 쀜 Completed Help <u>C</u>lose 『Constant block 클릭, output 클릭 후, 스케치 화면에 X AMESim - [E:₩AMESim\_works<sup>i</sup> drag&drop, 결과 확인 Variables of constant\_1 [CONS00-1] View Modeling File Edit • ? ولنقو ኤ 🗅 🕻 2 Title 🕘 Value Unit Saved $\times$ dd.ame \* 1 null output ⊿ \* AMEPlot - 1 - 0 <u>- X</u> 12 <u>File Edit View Tools H</u>elp R R 🔍 🔍 🕴 + + 👥 🖺 🏭 🕼 🛄 🖄 🕰 🛯 [null] constant\_1 - output [null] 2,0 咽 ોન્ઝ 1.5 <u>-</u> 1,0 Run monitor - dd.ame 0,5 😫 🏠 🐔 🕜 2 0,0 Simulation time: 10 / 10 s **6** X: Time [s] 100% 🕗 💽 $\oplus$ 4

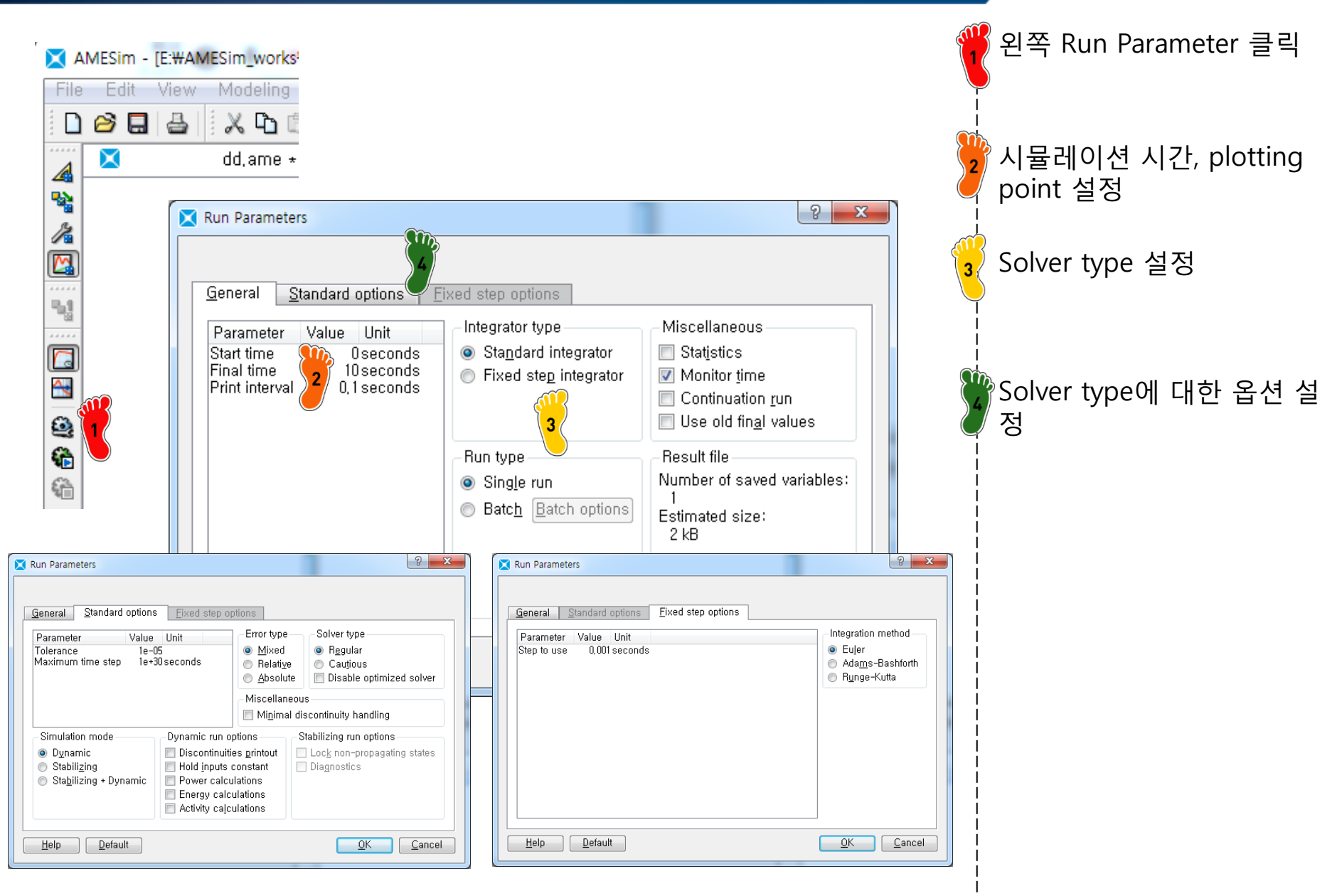

#### CAE

| Library tree                                                                                                    |                                                                                                    |
|----------------------------------------------------------------------------------------------------|----------------------------------------------------------------------------------------------------|
| Search: 💽 🚺 🖌 🔪                                                                                                    | More >                                                                                                    |
| Name Descriptio                                                                                                    | Library Items - Signal, Control/All                                                                                                    |
| 🕞 b 🔀 Favorites                                                                                                    |                                                                                                    |
| ▶ Jat Simulation                                                                                                    |                                                                                                    |
| ▶ IEI Ports                                                                                                    | ••• constant signal02 signal02b pulse_fr··· step ramp signal03 dynami··· clock signal01                                                                                                    |
| 🧧 🍘 Signal, Control                                                                                                    | Mur the signal sink Sent to the the signal sink Sent to the the signal sink Sent to the signal sink Sent to the signal sink Se |
| 🖉 🔺 🔄 All                                                                                                    | signal05 vsine triagara random zeroinput stop dynami                                                                                                    |
| Constant constant s                                                                                                    |                                                                                                    |
| I IIIIIIIIIIIIIIIIIIIIIIIIIIIIIIIIIII                                                                                                    |                                                                                                    |
| e signalU2b pulse widt                                                                                                    | dt controlls dynami electuz dynami controll/ resetint electus provensium                                                                                                    |
| pulse_treq_mod pulse treq                                                                                                    |                                                                                                    |
| C≻ step step signa                                                                                                    | Control01 control02 control22 division dynami control03 control04 splitter3p                                                                                                    |
| Cianp ramp sign                                                                                                    |                                                                                                    |
| duparpic time table                                                                                                    | Controll4 fofx dynami···· ↓ ↓ ↓ ↓ ↓ ↓ ↓ ↓ ↓ ↓ ↓ ↓ ↓ ↓ ↓ ↓ ↓                                                                                                    |
| Clock signal time                                                                                                    |                                                                                                    |
| Original and original and o  |                                                                                                    |
| Note that the second second | dynami… dynami… dynami… contino… <sub>variable</sub> … controllU variable… ratelimiter variable… deadband variable…                                                                                                    |
| Library Barra Library Inc.                                                                                                    |                                                                                                    |
| Library items Library tree                                                                                                    | control20 control16 quantizer control15 crossaxis maxmin peaktop resetpe mean resetm cmovin                                                                                                    |
|                                                                                                    |                                                                                                    |
| 아이코 큰리 ㅎ ㅇ르쪼 버트                                                                                                    | v↑ v↑ v↑ v↑ v↑ control12 control13 counter realswitch sampler                                                                                                    |
|                                                                                                    | greatert lessthan equalto                                                                                                    |
|                                                                                                    | Hereite discute discu  |
|                                                                                                    | msampler discrete discrete dis |
| Add component                                                                                                    |                                                                                                    |
| Remove component,                                                                                                    | dynami···· signal_···· dynami···· dynami···· bussou··· busadd busget                                                                                                    |
| Show Details 🕴 👔                                                                                                    |                                                                                                    |
| signal05 vs Open Submodel zeroinput!                                                                                                    | dynami                                                                                                    |
|                                                                                                    | comma··· sequen··· sequen···                                                                                                    |
| control19 eld Copy Ctrl+C option of the control17                                                                                                    |                                                                                                    |

| ICON                                                      | Description                                        | Simulink                                              |  |  |  |
|-----------------------------------------------------------|----------------------------------------------------|-------------------------------------------------------|--|--|--|
| constant                                                  | 상수 입력                                              | □ 1<br>Constant                                       |  |  |  |
| elect01                                                   | y(output)=a*u(input), a : gain                     | <b>≯</b> 1<br>Gain                                    |  |  |  |
| ★s →s→elect02 elect05                                     | 적분기 : $y = \int u  dt$ , 미분기 : $y = \frac{du}{dt}$ | <mark>↓ 1/s</mark> → du/dt →<br>Integrator Derivative |  |  |  |
| ÷≪- ÷≪- →☆ →☆<br>control01 control02 control22 division   | 사칙연산자 (곱하기, 나누기, 더하기, 빼기)                          | X     X       Product     Divide                      |  |  |  |
| xy<br>x>y→<br>y↑<br>greatert… lessthan equalto notequalto | 비교문 (and, or, less than, more than, equal)         | Logical Relational<br>Operator Operator               |  |  |  |
| control10                                                 | 입력신호 범위 제한                                         | ><br>✓<br>Saturation                                  |  |  |  |
| dynami dynami                                             | 신호 → 벡터 합성, 벡터 → 신호 분해                             | Mux Demux                                             |  |  |  |
| dynami                                                    | table(1-D) or map(2-D)에 의해 정의                      | 1-D Lookup<br>Table                                   |  |  |  |
| <mark>≯ f(×)</mark> ≻<br>fof×                             | 사용자가 지정한 함수                                        | ≯ f(u)<br>Fcn                                         |  |  |  |

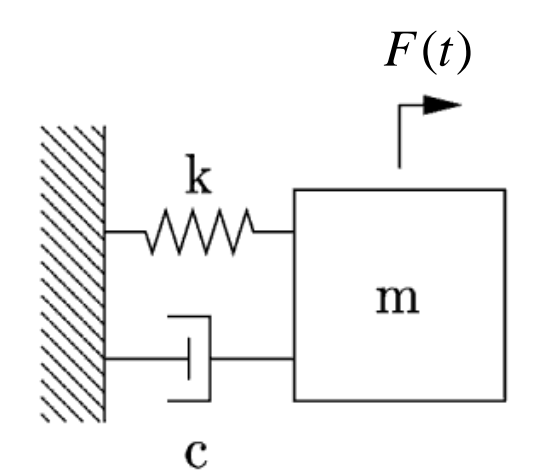

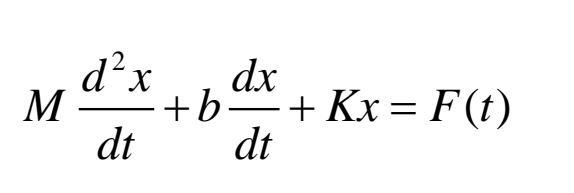

$$\ddot{x} = \frac{F - b\dot{x} - Kx}{M}$$

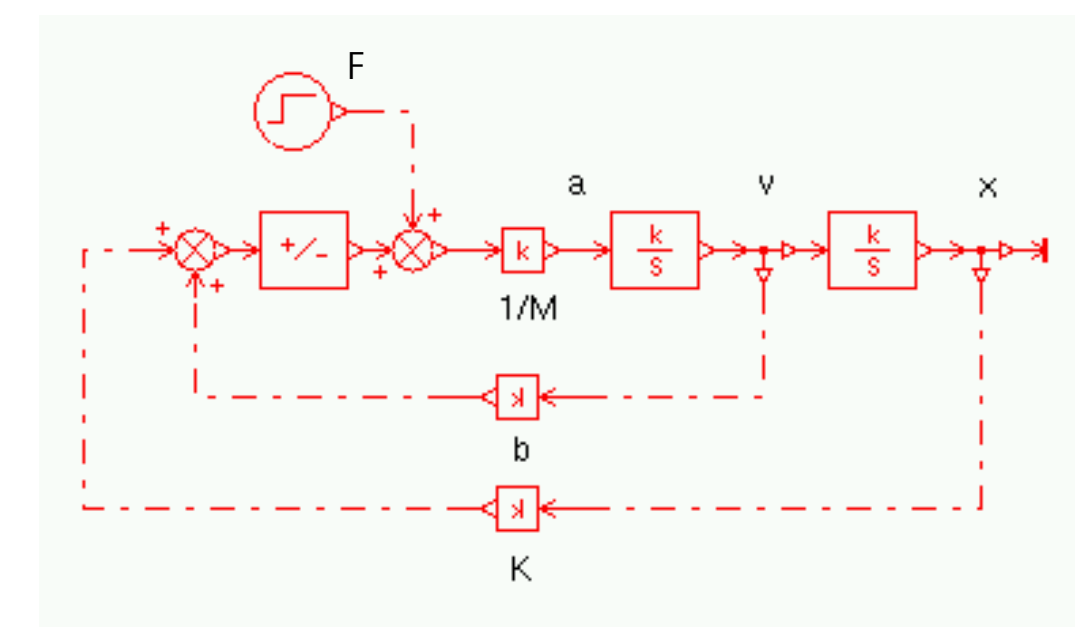

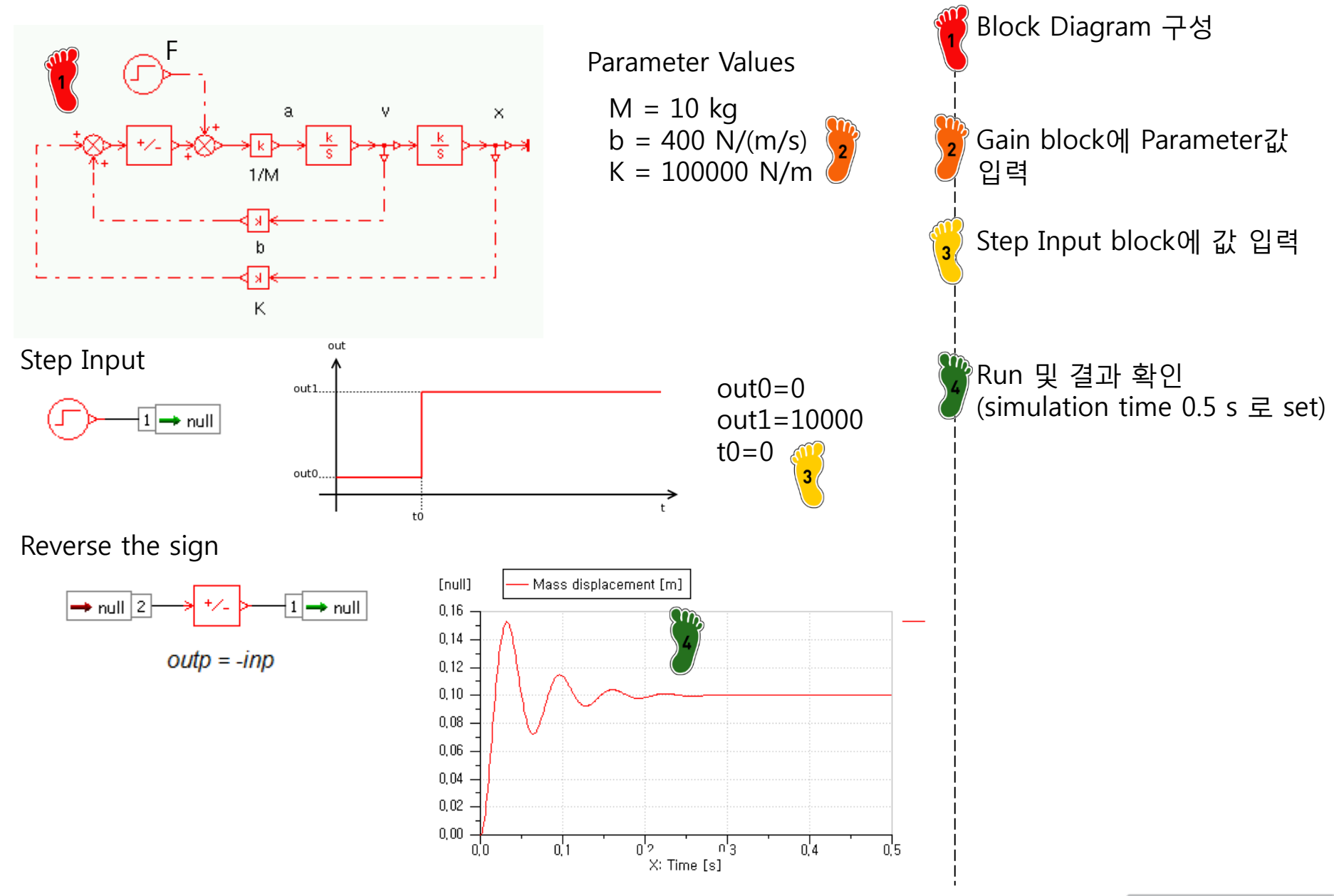

| Library | r tree                                                                                                    |                                                                                                    | ð                                                                                           |             |                                                                                                    |                                                                           |                                                                                                    |                                                                                                    |                                                                                                    |                                                                            |                                                                                                    |                                                                                              |                                                    |
|---------|----------------------------------------------------------------------------------------------------|----------------------------------------------------------------------------------------------------|---------------------------------------------------------------------------------------------|-------------|----------------------------------------------------------------------------------------------------|---------------------------------------------------------------------------|----------------------------------------------------------------------------------------------------|----------------------------------------------------------------------------------------------------|----------------------------------------------------------------------------------------------------|----------------------------------------------------------------------------|----------------------------------------------------------------------------------------------------|----------------------------------------------------------------------------------------------|----------------------------------------------------|
| Search  | 1:                                                                                                    | 🖌 🗙 [                                                                                                    | More >                                                                                      |             |                                                                                                    |                                                                           |                                                                                                    |                                                                                                    |                                                                                                    |                                                                            |                                                                                                    |                                                                                              |                                                    |
| Name    |                                                                                                    | Description                                                                                                    | Library Items                                                                               | - Mechanica | al/All                                                                                                    |                                                                           |                                                                                                    |                                                                                                    |                                                                                                    |                                                                            |                                                                                                    |                                                                                              | ×                                                  |
|         | Favorites<br>Simulation<br>Ports<br>Signal, Control<br>Mechanical<br>All<br>Seroforcesource<br>Serospeedsource<br>forcecon<br>Inearxvfromvcon<br>Inearxvfromvcon<br>Inearxvfromxcon | sets the gravit<br>zero force sou<br>zero linear sp<br>null to force ut<br>null to linear s<br>null to linear v<br>null to linear d | Inear2s<br>rubber<br>rubber<br>lever4<br>powers<br>varrspring<br>karnopR2<br>arm2<br>winch4 | gravityi    | carofor<br>forcese<br>dblelast<br>dblelast<br>transtotr<br>omega<br>omega<br>pmover<br>pmover<br>rotaryd<br>reducer | zerosp<br>velocity<br>mass.e<br>prioelas<br>dynami<br>otary2s<br>prover02 | forcecon<br>displac<br>displac<br>dyn_tric<br>dyn_tric<br>dyn_tric<br>totary2s<br>fotary10<br>rotary10<br>rotary10<br>fotary<br>rotary10<br>fotary<br>rotary10<br>fotary<br>rotary10 | Inearvcon<br>acceler····<br>spring01<br>inearvcon<br>spring01<br>inearvcon<br>dynami····<br>rotary2s····<br>inearvcon<br>dynami···· | Inearxv····<br>powers····<br>spring01!<br>Connec···<br>rotary2s···<br>rotary2s···<br>rotary2s···<br>screw_··· | Inearxy<br>masslp<br>varsprin<br>lconnec<br>torques<br>torques<br>springcp | Inearvx<br>Imass2p<br>damper01<br>Iever1<br>zerotor<br>z_rotarys<br>Z_rotary<br>2_rotary<br>ipart_ro<br>Worm_g | Inear2s<br>mass_fr<br>damper02<br>lever2<br>zeroom<br>anglese<br>potarys<br>2parts_r<br>cam2 | Inear2s<br>Inear2s<br>mass_fr<br>springd<br>Fever3 |

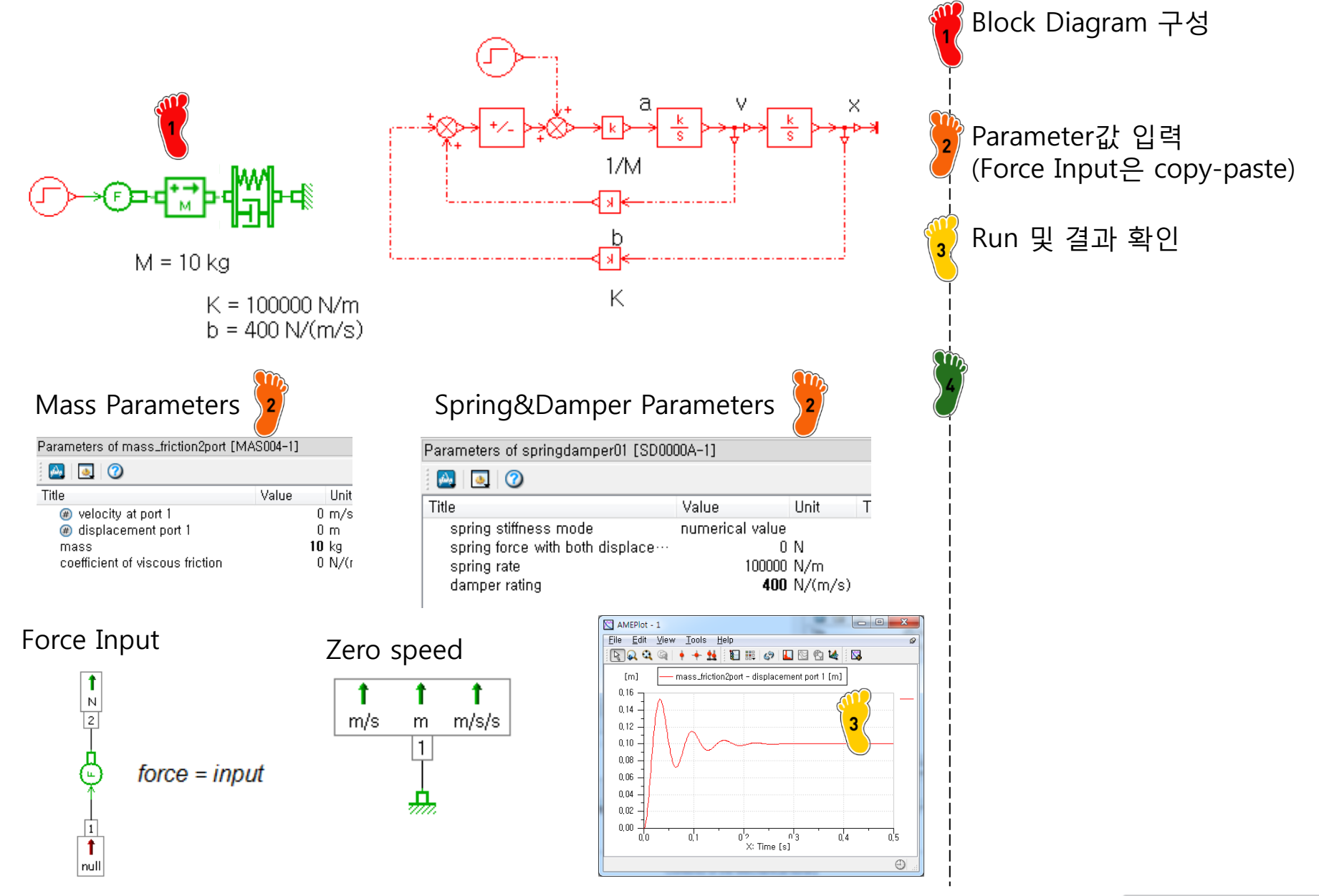

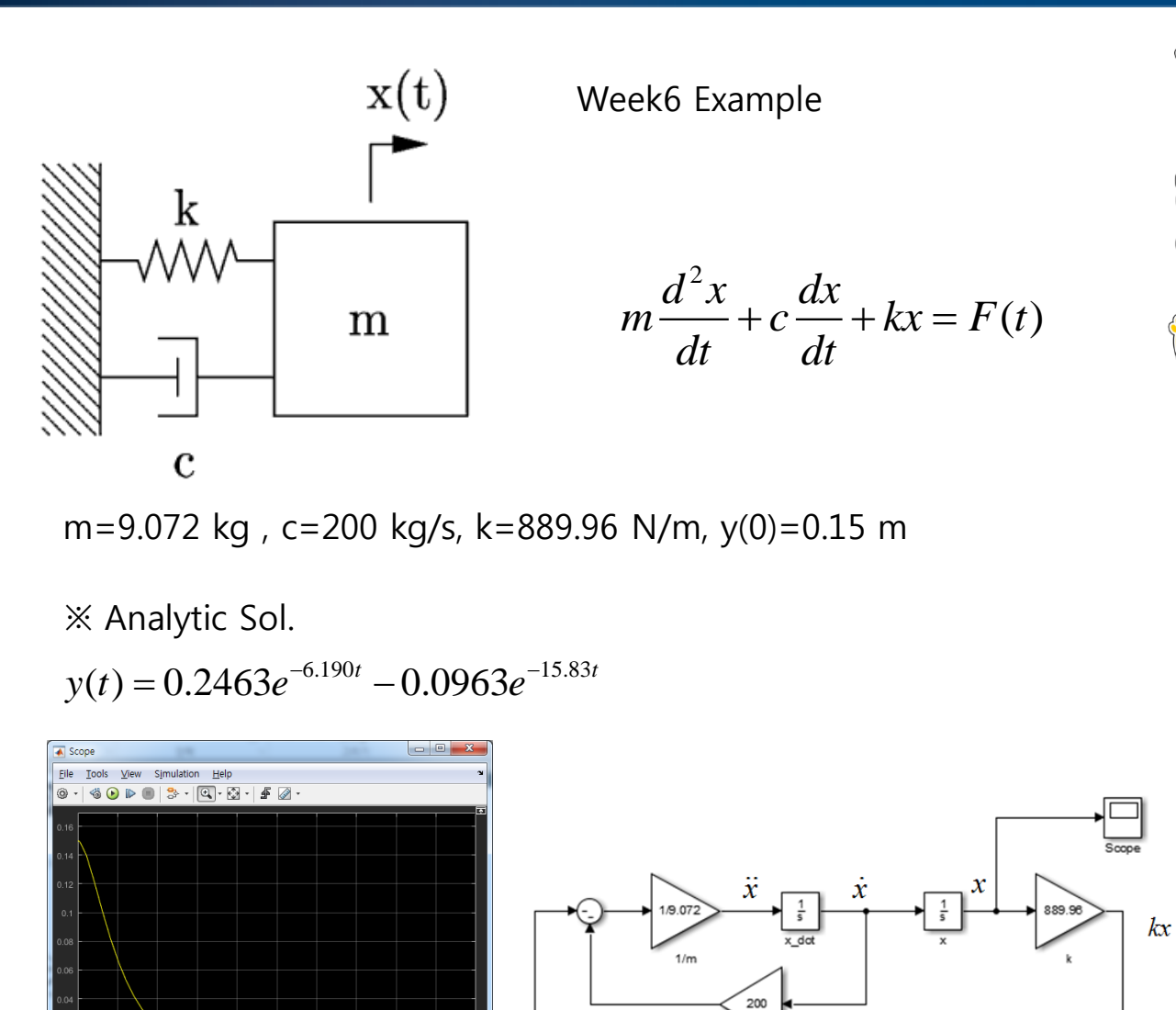

T=2.000

сх

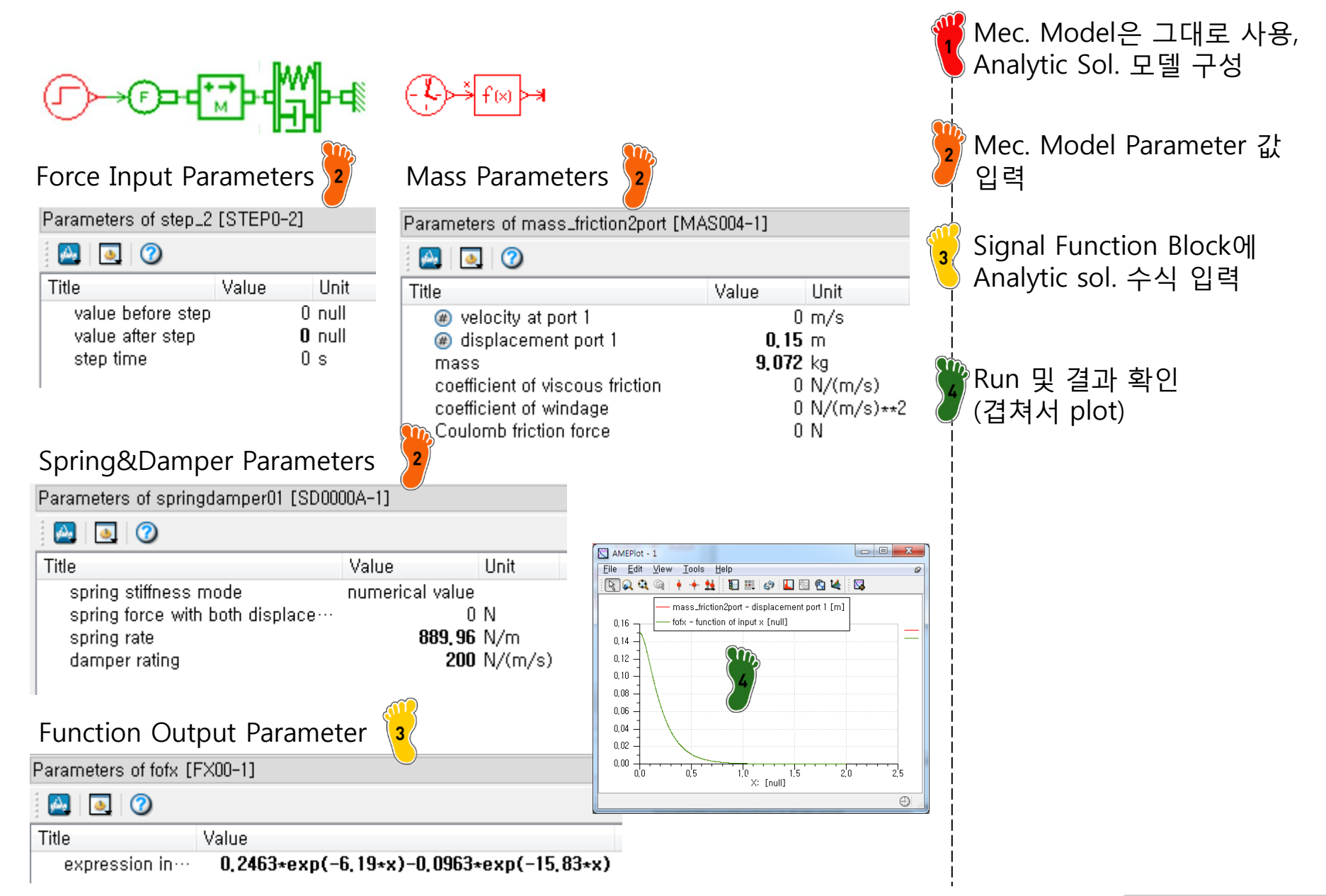

2-DOF system (Week6 Case Study)

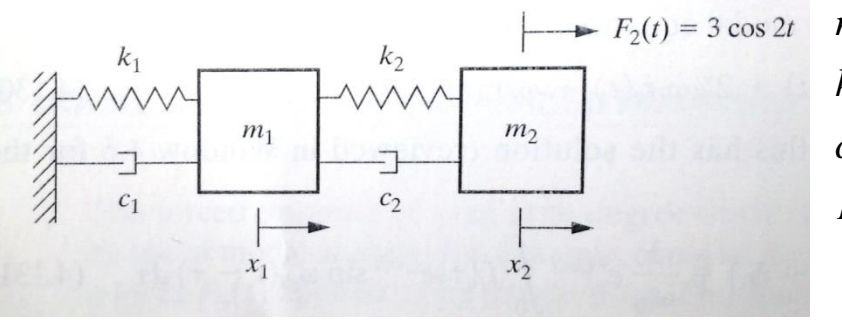

※ Analytic Solution (Steady State)

3\*cos(2\*u)

Fcn

Clod

 $x_1(t) = 0.2451\cos(2t - 0.1974) - 0.6249\sin 2t$  $x_2(t) = 0.7354\cos(2t - 0.1974) + 1.8749\sin 2t$ 

v1

 $\sqrt{2}$ 

mass2

Terminato

v1

F1

F2

spring&damper2

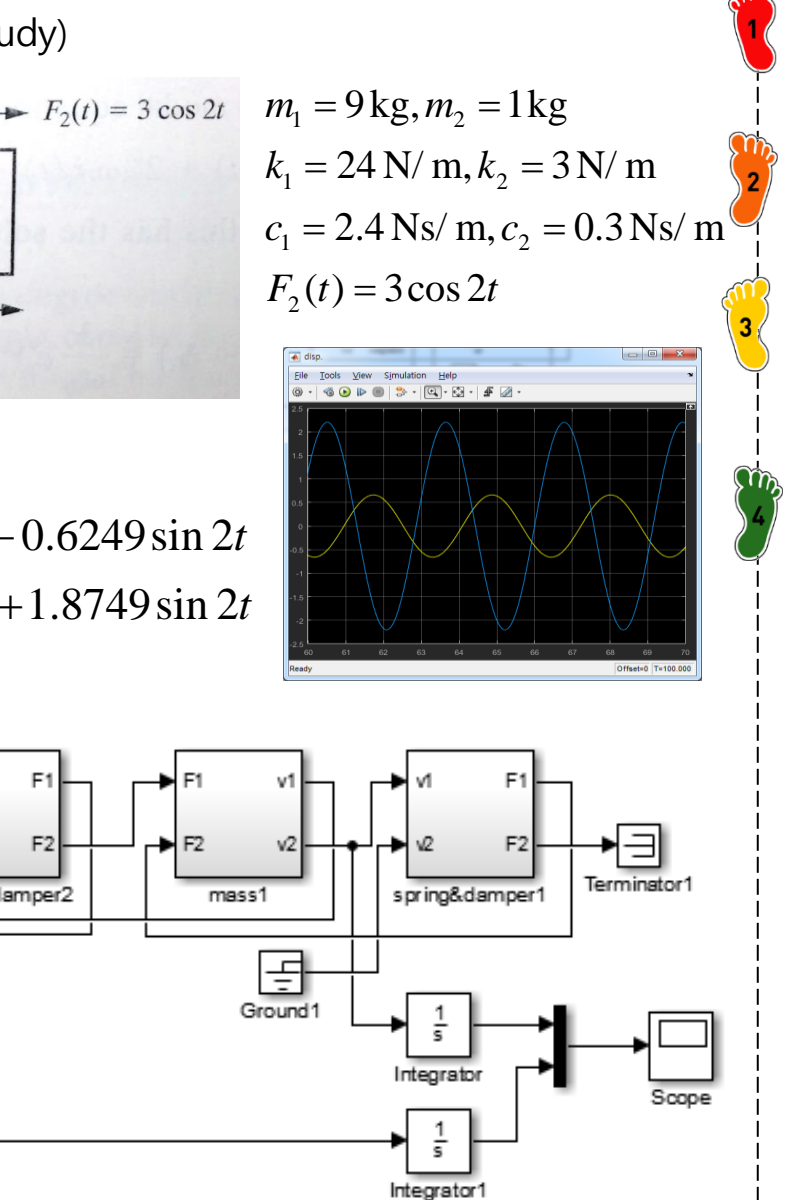

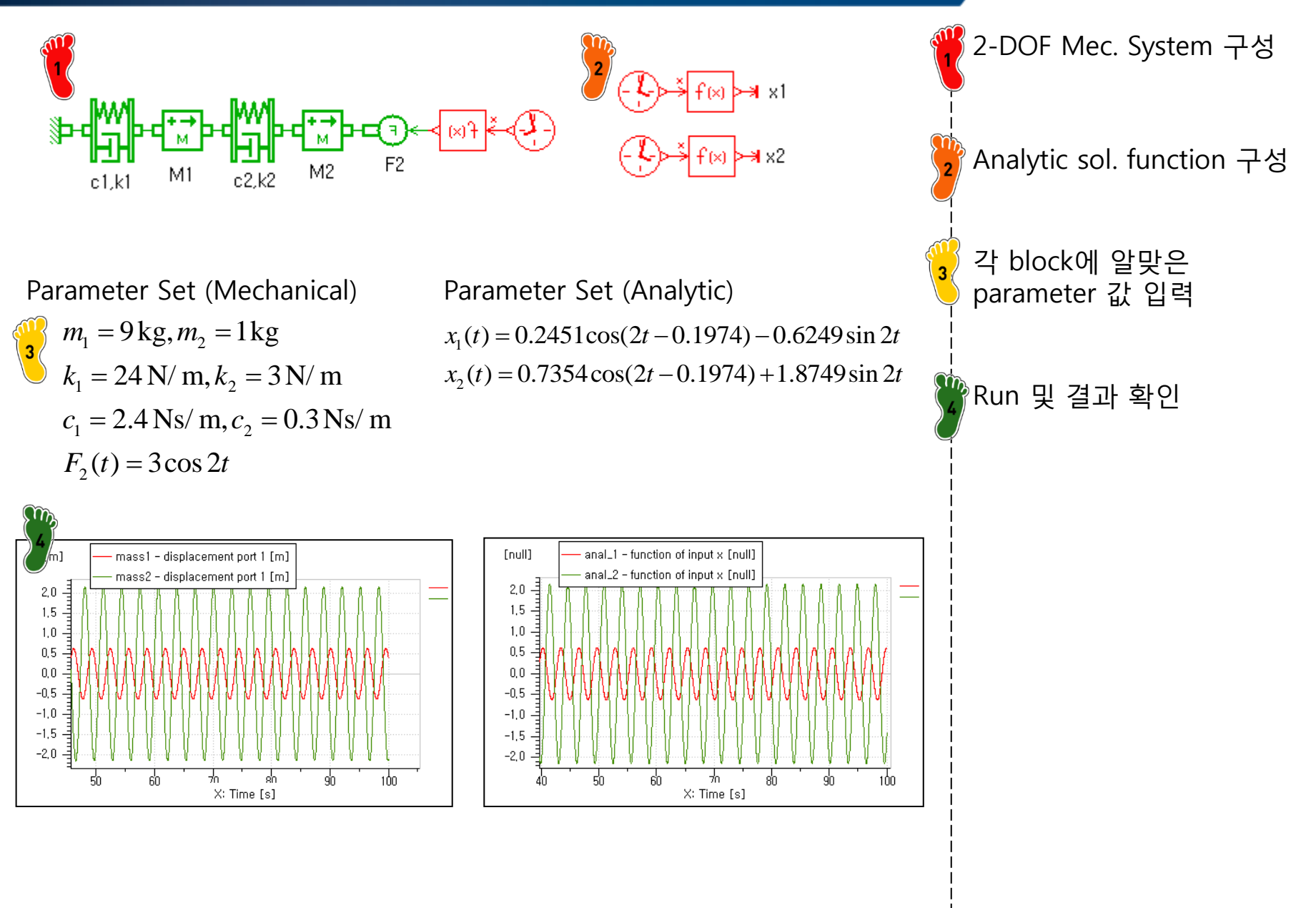

#### **ELECTRICAL BASIC**

| Library tree                                                                                                    |                                                                    |               |                |                 |                  |             |                      |  |
|----------------------------------------------------------------------------------------------------|--------------------------------------------------------------------|---------------|----------------|-----------------|------------------|-------------|----------------------|--|
| Search:                                                                                                    |                                                                    |               |                |                 |                  |             |                      |  |
| Name                                                                                                    |                                                                    |               |                |                 |                  |             | _                    |  |
| <ul> <li>Mehicle Dynamics iCAR</li> <li>Mehicle Construction</li> <li>Cams and Followers</li> <li>Mechanical</li> </ul> |                                                                    | Library Item: | s - Electrical | Basics/All      | ,                |             |                      |  |
| K Electrical Static Conversion     Electrical Basics     All                                                            |                                                                    | )<br>         | ⇒Ü             | *Î              | * P              |             |                      |  |
| controlled_voltagesource     o controlled_currentsource     o controlled_powersource_or_sink     voltage_transducer     | variable voltag<br>variable currer<br>variable power               | ¢<br>current  | power          | powers…         | elec2si···       | elec2si···· | potentia…            |  |
| voltage_transducer                                                                                                    | voltmeter<br>ampermeter<br>powermeter                              | ¥<br>zero_cu… | 2_ports···     | 3_ports···      | 4_ports···       | dynami      | resistan             |  |
| <pre>     gowersensor_elect     characteristic elec2signal1     characteristic elec2signal2</pre>                       | electrical pow<br>conversion be<br>conversion be<br>zero potential | variable…     | resistan       | variable…       | capacitor        | variable…   | <b>č</b><br>inductor |  |
| żero_current_source                                                                                                    | zero current s                                                     |               | eb_PiLi…       | <u> </u>        | <u>ריד</u>       |             |                      |  |
|                                                                                                    |                                                                    | electric      | eh 3Ph         | mutual<br>SSRLN | transfor<br>SSRL | eb_3Ph···   | eb_3Ph···            |  |
|                                                                                                    |                                                                    | switch        | 2way_s…        | <b>H</b> diode  | zenerdi          | 3011        | Jon C                |  |
|                                                                                                    |                                                                    | r             |                |                 |                  |             |                      |  |

#### ELECTRICAL BASIC

RLC circuit

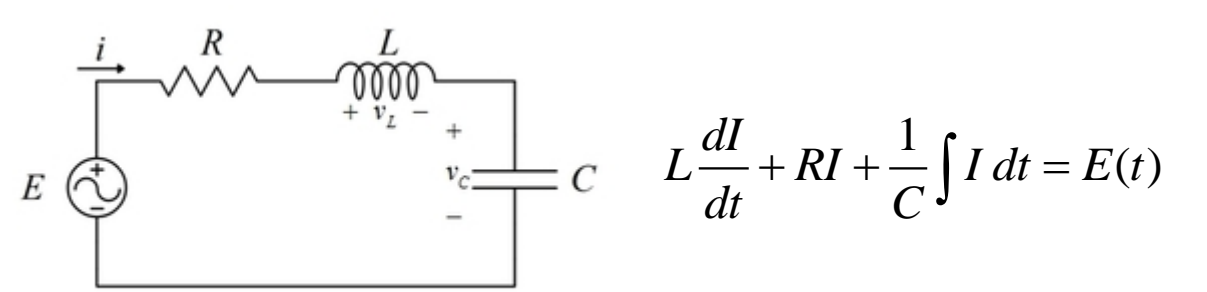

R=100 ohm, L=0.1 H, C=0.01 F, E(t)=155sin377t V

X Analytic Sol.

 $I(t) = -0.042e^{-10t} + 0.526e^{-990t} - 0.484\cos 377t + 1.380\sin 377t$ 

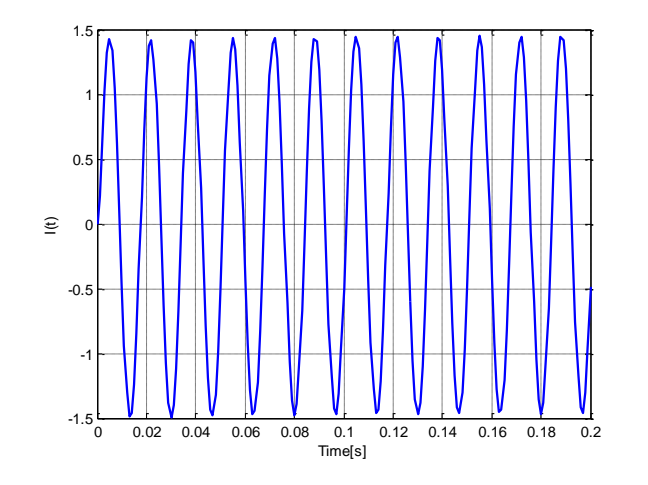

#### **ELECTRICAL BASIC**

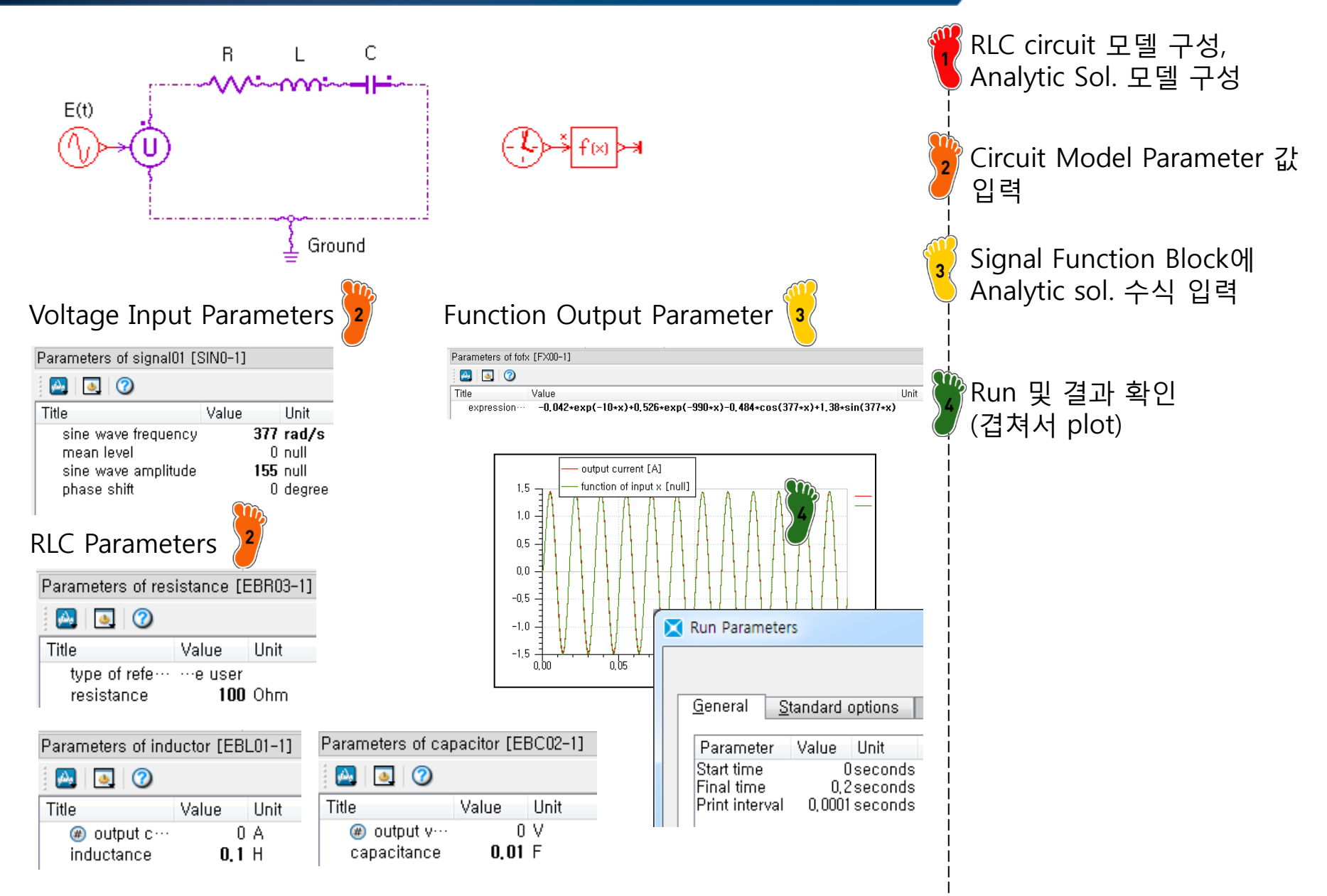

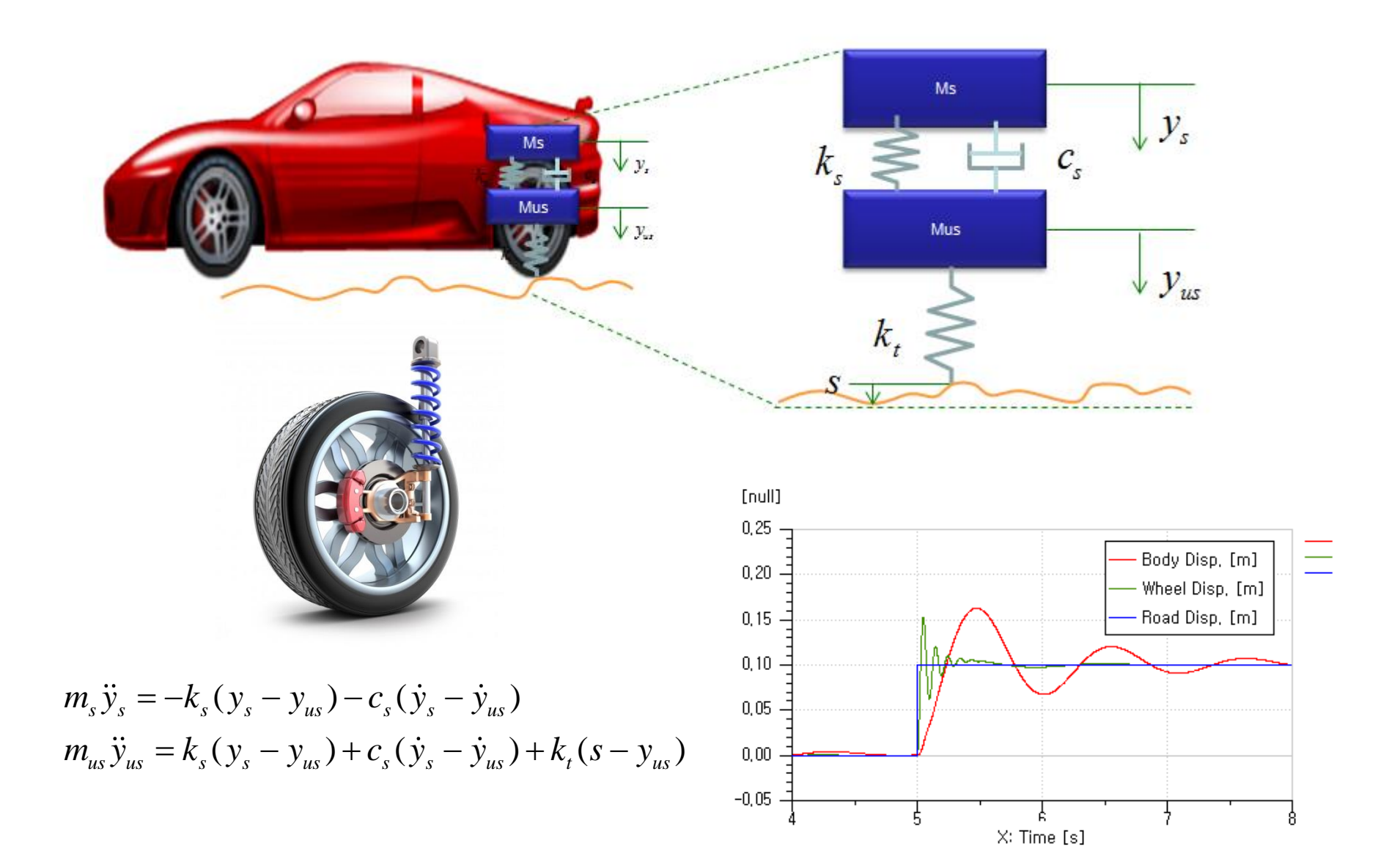

Quarter Car model 구성

#### QUARTER CAR MODEL

#### QUARTER CAR

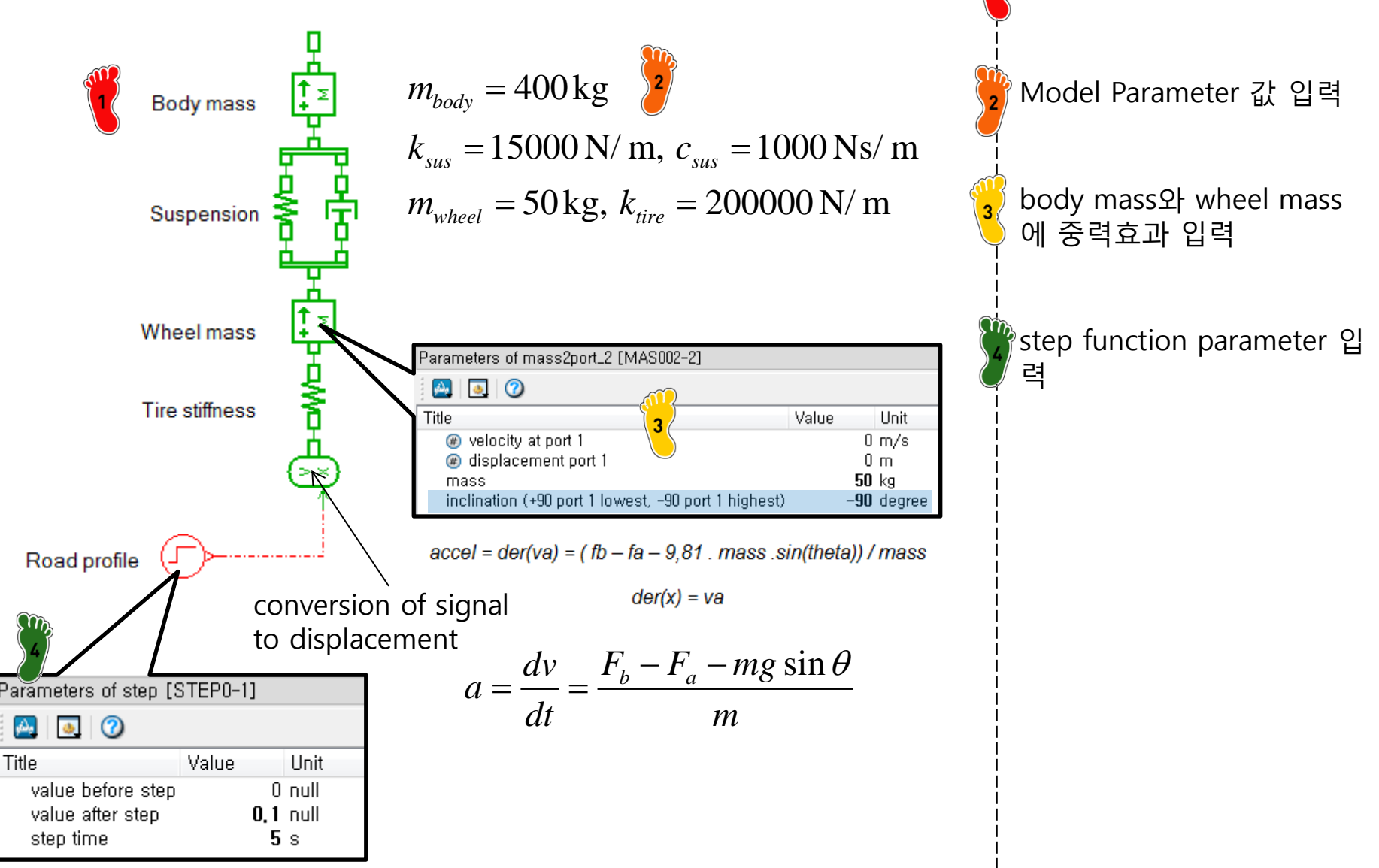

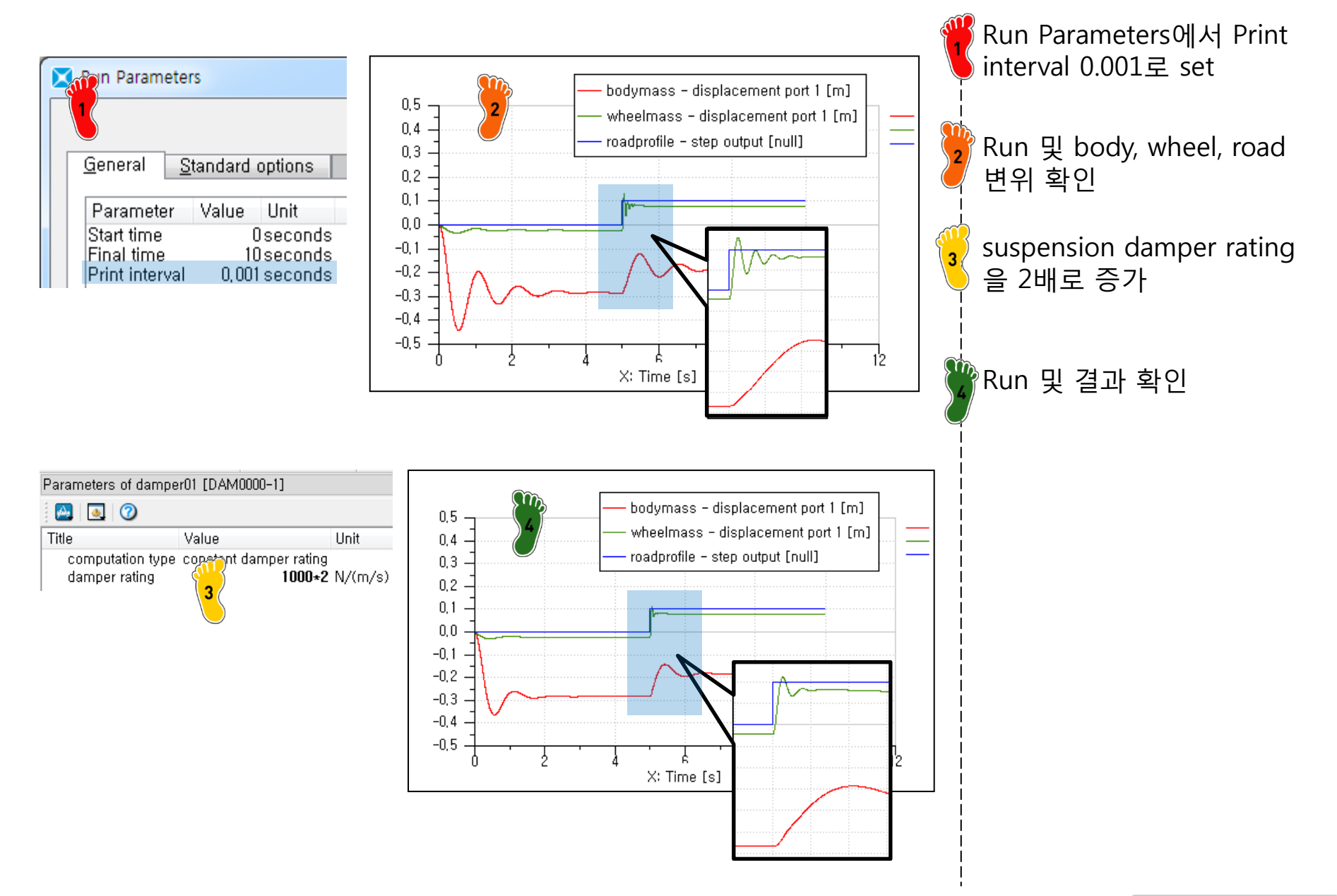

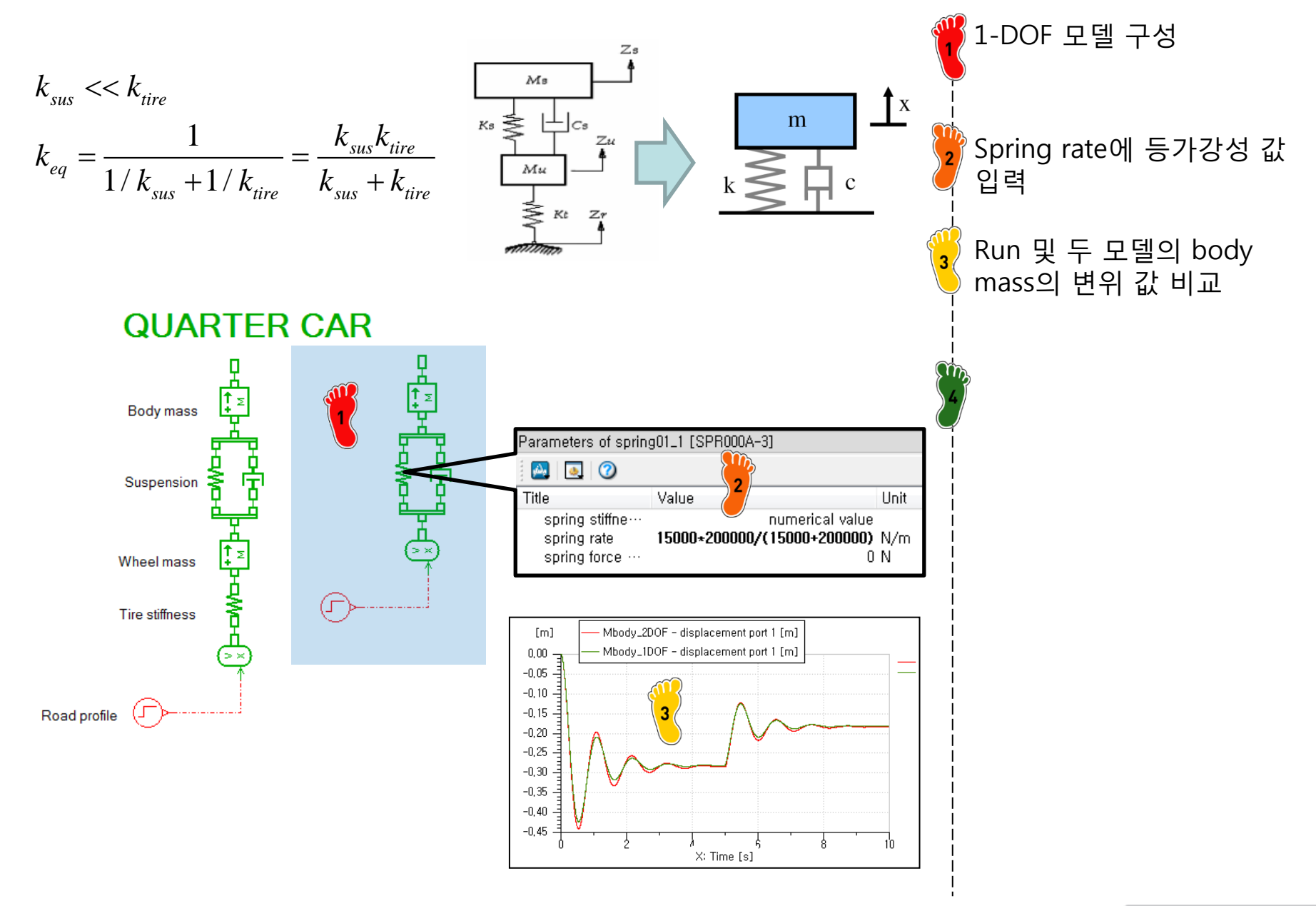

#### Parameter Setting

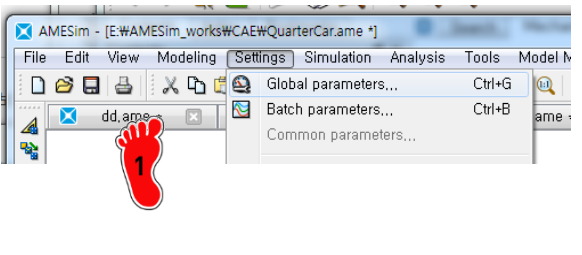

| Set global paramete | rs:  |           |           |        |   |                   |       |
|---------------------|------|-----------|-----------|--------|---|-------------------|-------|
| Name Title          | Туре | 1         | Unit      | Value  |   |                   |       |
|                     |      |           | New Group |        |   |                   |       |
|                     |      |           | New       |        | • | Real Parameter    | Ctrl+ |
|                     |      | Ch        | Сору      | Ctrl+C |   | Integer Parameter | Ctrl+ |
|                     |      | ×         | Cut       | Ctrl+X |   | Text Parameter    | Ctrl+ |
| •                   |      | Ċ.        | Paste     | Ctrl+V | Γ |                   |       |
| Help                |      |           | Delete    | Del    |   |                   |       |
|                     |      | <u></u> 6 | Save all  |        |   |                   |       |

| 🔀 Global Parameter Setup - QuarterCar.ame |                            |                                                                                                    |                                      |                                |                                      |  |  |  |  |  |  |  |  |
|-------------------------------------------|----------------------------|----------------------------------------------------------------------------------------------------|--------------------------------------|--------------------------------|--------------------------------------|--|--|--|--|--|--|--|--|
|                                           | Set global parameters:     |                                                                                                    |                                      |                                |                                      |  |  |  |  |  |  |  |  |
|                                           | Name                       | Title                                                                                                    | Туре                                 | Unit                           | Value                                |  |  |  |  |  |  |  |  |
|                                           | ms<br>mu<br>ks<br>kt<br>cs | mass of body<br>mass of wheel<br>spring rate of suspension<br>spring rate of tire<br>damper rating of suspension | Real<br>Real<br>Real<br>Real<br>Real | kg<br>kg<br>N/m<br>N/m<br>Ns/m | 400<br>40<br>15000<br>200000<br>1000 |  |  |  |  |  |  |  |  |

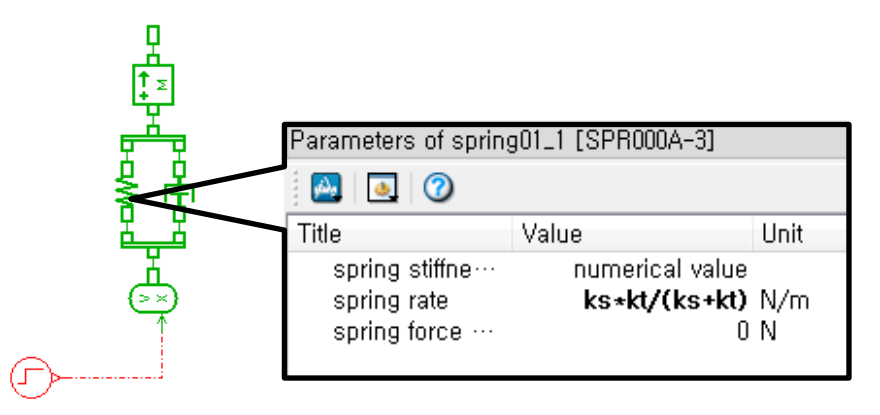

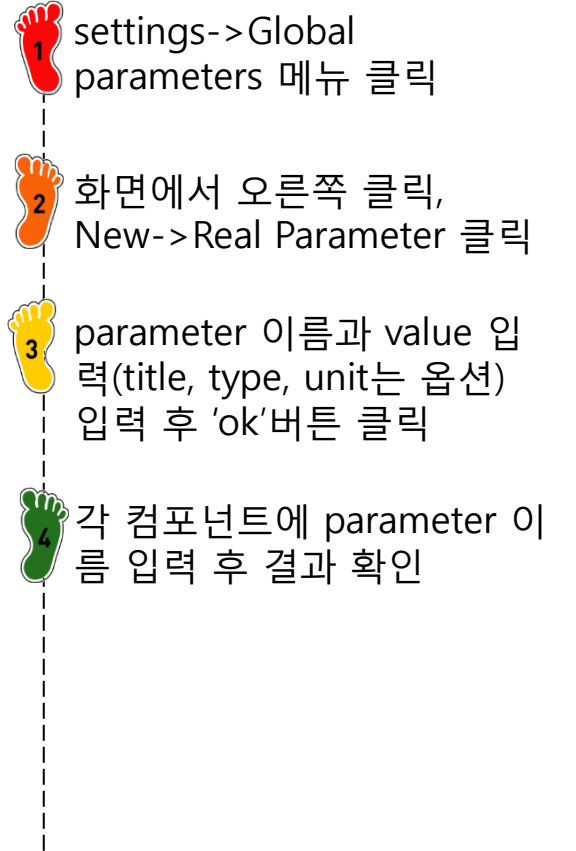

#### CASE STUDY

Half Car Model

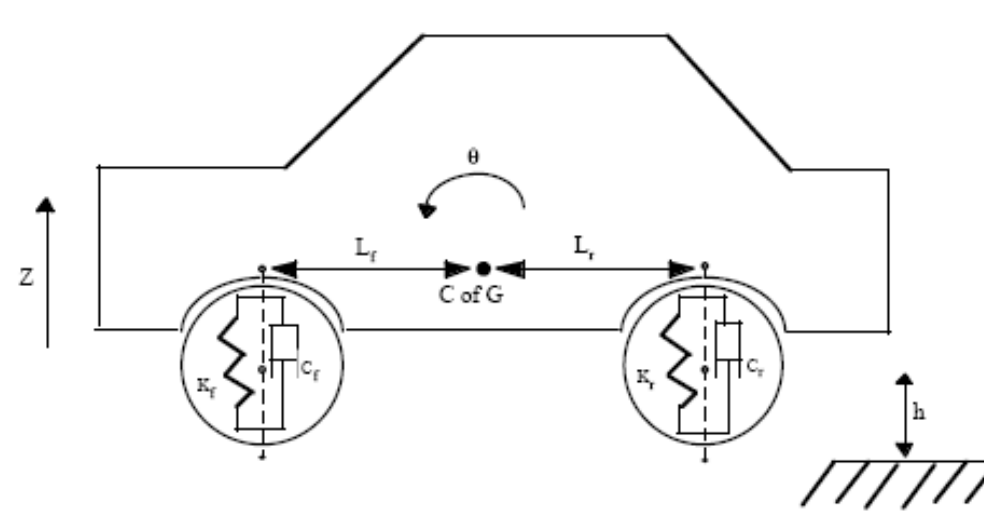

 $J_p = 2000 \text{ kg m}^2$   $L_f = 1.2 \text{ m}, L_r = 1.5 \text{ m}$   $k_f = 15000 \text{ N/m}, c_f = 1000 \text{ Ns/m}$   $k_f = 20000 \text{ N/m}, c_f = 1500 \text{ Ns/m}$  $m_{wheel} = 50 \text{ kg}, k_{tire} = 200000 \text{ N/m}$ 

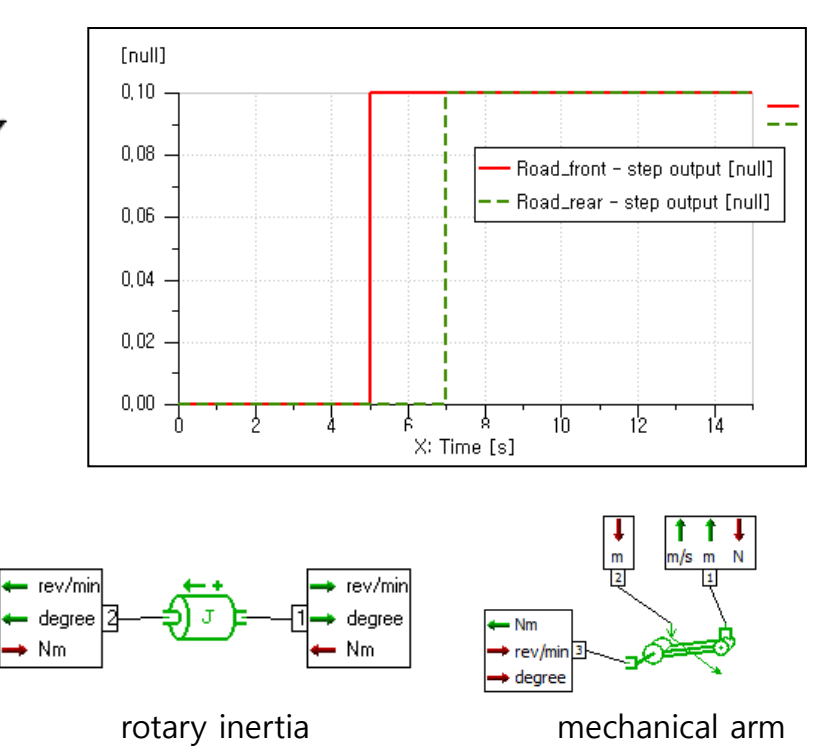

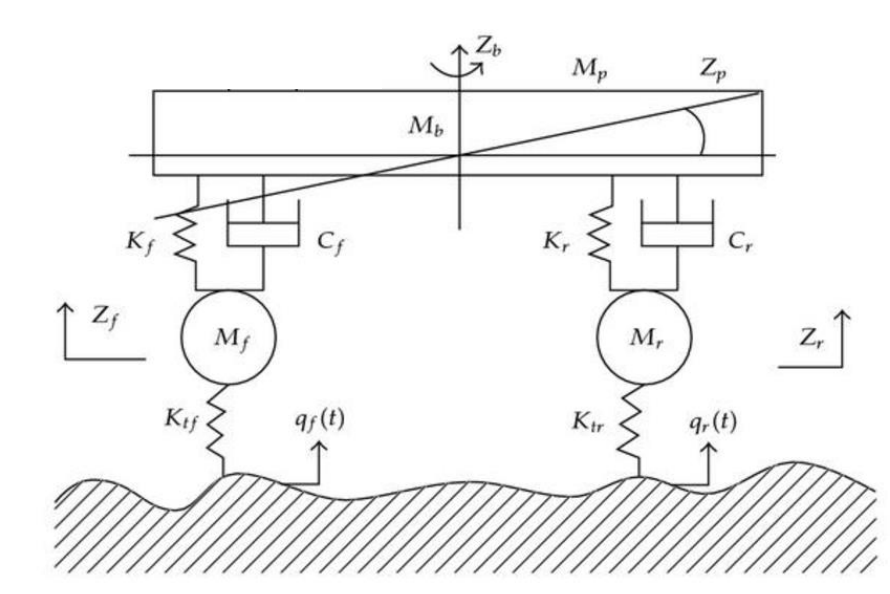

#### ASSIGNMENT

The following figure shows an electrical circuit model of a brushed direct current (DC) servomotor.

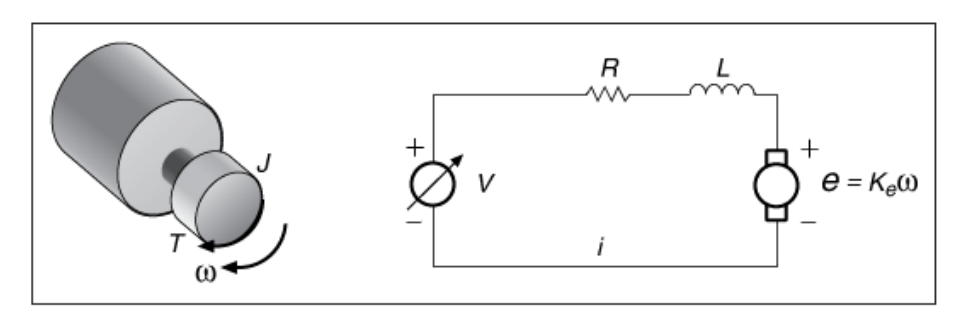

where V is the source voltage of the DC power supply.

R is the resistance of the DC servomotor armature circuit.

L is the inductance of the DC servomotor armature circuit.

i is the circuit armature current.

 $\omega$  is the shaft speed of the DC servomotor.

T is the torque of the DC servomotor.

In this dynamic system, the source voltage, V, is the input and the DC servomotor shaft speed,  $\omega$ , is the output.

According to Faraday's Law of electromagnetic induction, the circuit armature current *i*, motor torque T, motor shaft velocity  $\omega$ , and motor back-EMF voltage *e*, have the following relationship:

where Kt is an electromotive force constant.

K<sub>e</sub> is a motor back-EMF constant.

You can obtain the following equations by using Newton's Law and Kirchhoff's Law.

$$J\frac{d\omega}{dt} + b\omega = K_{i}i$$
$$L\frac{di}{dt} + Ri = V - K_{e}\omega$$

where  $\ensuremath{\mathcal{J}}$  is the moment of inertia of the rotor.

b is the damping ratio of the mechanical part of the DC servomotor.

Ref. : LabVIEW 2013 System Identification Toolkit Help, Part Number : 372458D-01

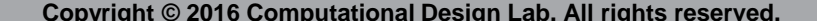

% Transfer Function (Ref. : System Dynamics - Chapter 6.5)

$$\frac{\theta(s)}{V(s)} = \frac{K}{s[LJs^2 + (Lb + RJ)s + Rb + K_tK_e]}$$

$$\Rightarrow \text{ null } 2 \Rightarrow \xrightarrow{b_0 + \dots + b_N S^N} 1 \Rightarrow \text{ null}$$

$$a_0 + \dots + a_N S^N = 1 \Rightarrow \text{ null}$$

$$B(s) = B_0 + B_1 s + B_2 s^2 + \dots + B_N s^N$$

$$\frac{Output}{input} = \frac{D(s)}{A(s)} = \frac{B_0 + B_1 s + B_2 s^2 + \dots + B_N s^N}{A_0 + A_1 s + A_2 s^2 + \dots + A_M s^M}$$